## Microsoft365 Outlook での共有メールボックス利用方法

1. Microsoft365 に個人のメールアドレス (shimane-u.ac.jp であるもの)でログインし、「Outlook」を クリックします。

| 2 0           | 🟮 ホーム   M  | licrosoft 365        | ×            | +          |   |   |    |   |     | -    |        | × |
|---------------|------------|----------------------|--------------|------------|---|---|----|---|-----|------|--------|---|
| ← C           | 🗇 htt      | ps:// <b>www.mic</b> | rosoft365.co | om/?auth=2 | Q | • | Aø |   | £≡  | ۵    |        | Ø |
|               |            | ₽ 検索                 |              |            |   |   |    | © | Þ   | ۵    | ?      | R |
| P Microsoft 3 | 865 アブリを検索 | をする                  |              |            |   |   |    |   |     |      |        | Î |
| Microsoft 365 |            | OneDrive             | Word         | Excel      |   |   |    |   | インス | トールな | ¢ຂັ ∨  |   |
| P             | N          | 5                    | Tiji         | 57         |   |   |    |   |     |      | $\sim$ |   |
| PowerPoint    | OneNote    | SharePoint           | Teams        | Sway       |   |   |    |   |     |      | · ·    |   |

2. ナビゲーションバーの右端にある名前(人型のアイコン)をクリックし、「他のメールボックスを開く」 をクリックします。

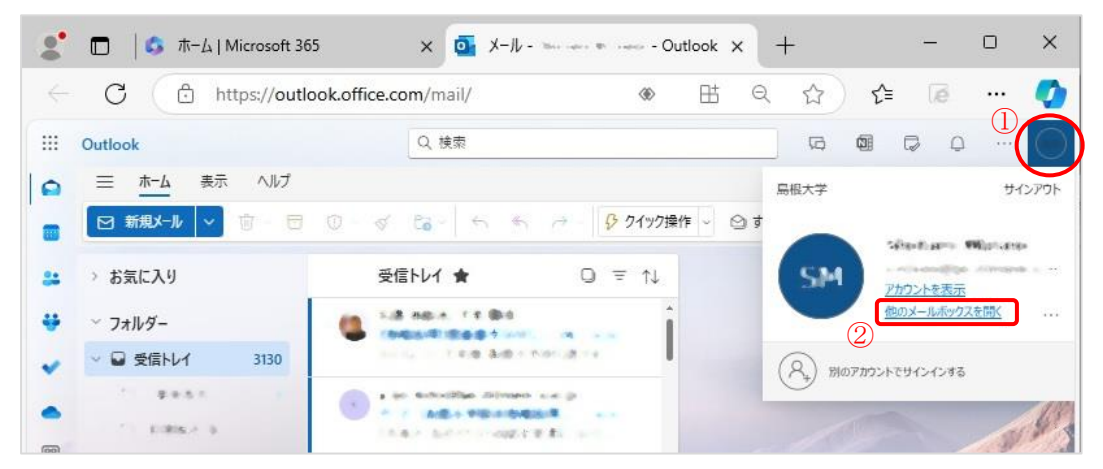

3. ポップアップが表示されたら共有メールボックスのメールアドレスを入力します。

| Ľ |    |       |
|---|----|-------|
|   | 間く | キャンヤル |

4. 共有メールボックスが、新しいタブかウィンドウで開きます。

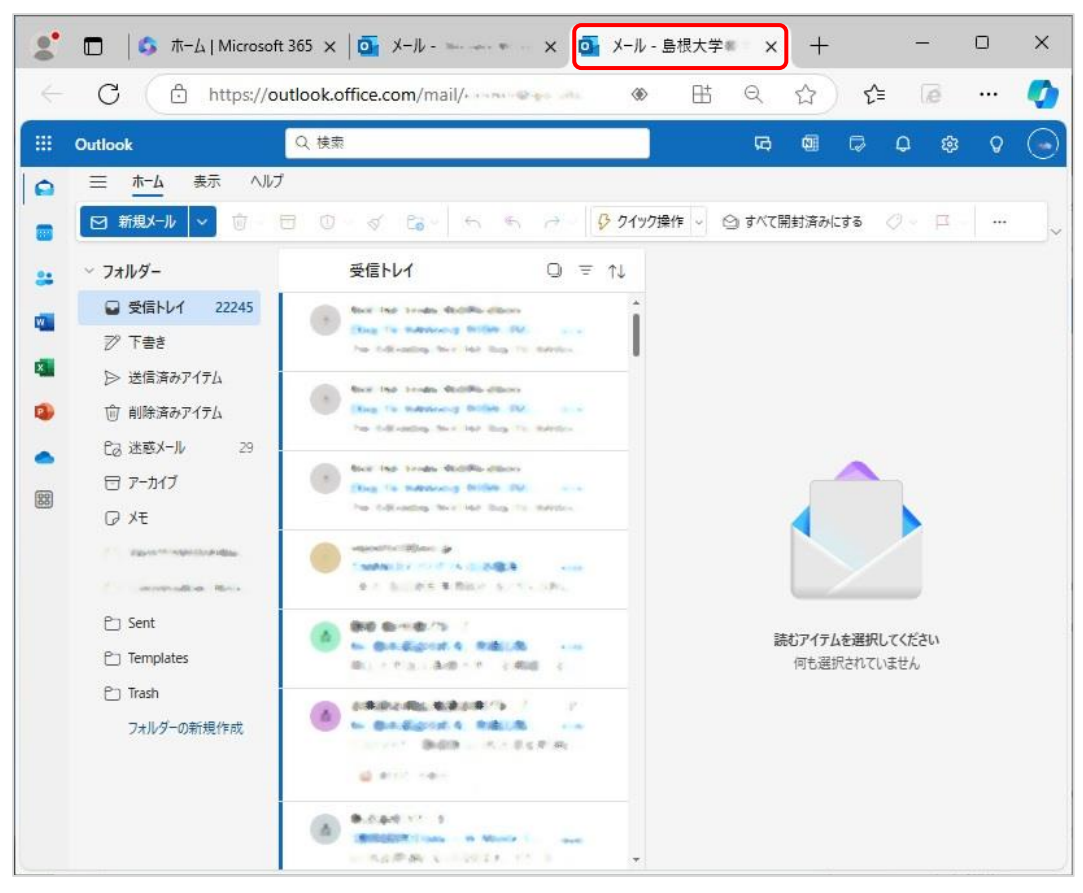